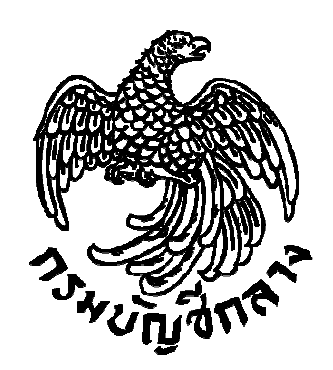

# คู่มือการค้นหารหัสหน่วยงานภาครัฐ และรหัสหน่วยจัดซื้อย่อย

กลุ่มงานพัฒนาระบบการจัดซื้อจัดจ้างภาครัฐ

## การค้นหารหัสหน่วยงานภาครัฐและรหัสหน่วยจัดซื้อย่อย

๑. เข้าเว็บไซต์ระบบการจัดซื้อจัดจ้างภาครัฐ www.gprocurement.go.th

| ← → C ③ Not secure   www.gprocurement.go.th/wps/portal/eg<br>↓ Apps ★ Bookmarks ③ JAXB hello world exa: ① Castor 1.3.3 - Refere                   | gp/lut/p/z1/04_5j9CPykssy0xPLMnMz0vMAffjo8zifQ3djQydnQ18<br>m 🚯 Spring Object/XML m 🎁 The Difference Betwe 🄌 java - Ens | 8_cOMzQwczQN8nf0DPQwMnA31wwkpiAIK 🔯 🛧 🏹 💹 🚦                                                            |   |
|----------------------------------------------------------------------------------------------------|----------------------------------------------------------------------------------------------------|----------------------------------------------------------------------------------------------------|---|
| ระบบการจัดซื้อจัดจ้างภาครัฐ                                                                                                    |                                                                                                    |                                                                                                    | ^ |
| 🛪 หน้าหลัก กฏ/ระเบียบ/มติ ครม./หนังสือเวียน                                                                                                    | ข้อมูลผู้บริหารและคณะกรรมการ                                                                                            |                                                                                                    |   |
| กฏ/ระเบียบ/มติ ครม./หนังสือ อ่านทั้งหมด<br>เวี้ยบอ่าสด                                                                                            | ค้นหาประกาศจัดชื้อจัดจ้าง                                                                                               | เข้าสู่ระบบเพื่อการใช้งาน                                                                              |   |
| เวอนส เสพ<br>ค้นหา กอ/ระเบียบ/มติ ครม./หนังสือเวียนสาสุด Q<br>■ ค้นหาด้วยเลขที่หนังสือ                                                            | ประเภทประกาศ :<br>- เลือกประเภทประกาศ - ▼<br>หน่วยงาน :                                                                 | ชื่อผู้ใช้งาน : รหัสผ่าน :<br>                                                                         |   |
| 15 หลักเกณฑ์การคำนวณราคากลาง งานก่อสร้าง<br>ทาง สะพาน และท่อเหลี่ยม<br>พ.ย.                                                                       | จังหวัด :                                                                                                    | 📢 มีอะไรใหม่ อำเภังหมด                                                                                 |   |
| 15 หลักเกณฑ์การคำนวณราคากลางงานก่อสร้าง<br>อาคาร<br>พ.ย.                                                                                          | -เลขางงหวด-<br>ค้นหา Q ค้นหาขั้นสูง Q                                                                                   | คู่มีอการจัดท่านผนการจัดชื่อจัดจ้างใน<br>ระบบ e-GP<br>พ                                                |   |
| <ul> <li>ประกาศคณะกรรมการราคากลางและขึ้น<br/>ทะเบียนผู้ประกอบการ เรื่อง หลักเกณฑ์และวิธี<br/>ค.ศ.</li> <li>การกำหนดราคากลางงานก่อสร้าง</li> </ul> | ประกาศวันนี้                                                                                                    | <mark>เบริ</mark> Infographic ขั้นตอนการจัดหาพัสดุด้วยวิธี<br>16 ตลาดอิเล็กทรอนิกส์ (e-market)<br>พ.ษ. | • |

๒. คลิกที่เมนู "ลงทะเบียนได้ที่นี่"

| pps ★ Bookmarks ① JAXB hello world ere ြ Castor 133 -<br>ระบบการจัดซื้อจัดจ้างภาครัฐ<br>Thai Government Procurement   | Referer 🚯 Spring Object/XML m 🎼 The Difference Betwe 🔌 java | - Ensure that Spr 💽 DrSant: ประเพลิง กันเข                                                                                                    | n <b>E</b> Thoughts of a Techie:              |
|----------------------------------------------------------------------------------------------------|-------------------------------------------------------------|----------------------------------------------------------------------------------------------------|-----------------------------------------------|
| + หน้าหลัก กฎ/ระเบียบ/มติ ครม./หนังสือเวียน                                                                           | เ ข้อมูลผู้บริหารและคณะกรรมการ                              |                                                                                                    |                                               |
| กฏ/ระเบียบ/มติ ครม./ทนังสือ อานทั้งหมด<br>เวียนล่าสุด                                                                 | ค้นหาประกาศจัดซื้อจัดจ้าง<br>                               | เข้าสู่ระบบเ<br>ชื่อผู้ใช้มาน                                                                                                    | พื่อการใช้งาน<br>รหัสผ่าน :                   |
| ค้นหา กฎ/ระเบียบ/มติ ครม./หนังสือเวียนสาสุด Q<br>ค้นหาด้วยเลขที่หนังสือ<br>15 หลักเกณฑ์การคำนวณราคากลาง งานก่อสร้าง   | ประเภทประกาศ :<br>- เลือกประเภทประกาศ - ▼<br>หน่วยงาน :     | รรรม<br>(2 คงทะเป็นนได้ที่<br>ปี                                                                                                    | ลีมรทัสข่าน ?<br>เข้าสู่ระบบ                  |
| ทาง สะพาน และท่อเหลียม<br>15 หลักเกณฑ์การคำนวณราคากลางงานก่อสร้าง<br>อาคาร<br>พ.ย.                                    | จังทวัด :<br>-เสอกจังหวัด-<br>ค้นทา Q ค้นทาชั้นสง Q         | <b>ร</b> ⊲ มีอะไรใหม่<br><i>[</i> ] ดู่มือการจัดทำแห<br>17 ระบบ e-GP                                                                                                    | ฮานทั้งห<br>งนการจัดซื้อจัดจ้างใน             |
| 19 ประกาศคณะกรรมการราคากลางและขึ้น<br>ทะเบียนผู้ประกอบการ เรื่อง หลักเกณฑ์และวิธี<br>ค.ค. การกำหนดราคากลางงานก่อสร้าง | ประกาศวันนี้                                                | ານຍ.<br>ໂດຍ<br>ທີ່<br>ເຊິ່ມ<br>ເຊິ່ມ<br>ເຊີ່ມ<br>ເຊິ່ມ<br>ເຊີ່ມ<br>ເຊີ່ມ | เตอนการจัดหาพัสดุด้วยวิธี<br>วักส์ (e-market) |

-คู่มือการค้นหารหัสหน่วยงานภาครัฐและรหัสหน่วยจัดซื้อย่อย

| A Star | ระบบการจัดซื้อจัดจ้างภาครัฐ<br>Thai Government Procurement                                                                                                    |                                                                                                    | TRANK A                                                                  |
|--------|----------------------------------------------------------------------------------------------------|----------------------------------------------------------------------------------------------------|--------------------------------------------------------------------------|
|        |                                                                                                    | ลงทะเบียน                                                                                                    |                                                                          |
| Ξ      |                                                                                                    | การลงทะเบียนผู้ดำกับภาครัฐ<br>การลงทะเบียนหน่วยงานภาครัฐ<br>การลงทะเบียนหน่วยงานกลาง                                                                                              |                                                                          |
|        | หมายเหตุ : การใช้ระบบ e-GP ระ<br>1. บาวังขอร์ (Browser) ที่รองรับก<br>2. <del>ง่ำมบล็อกการใช้งาน Pop-Up โด</del><br>แนะนำ /แนวทางการปฏิบัติงาน e-G<br>3.จะต่องมีโปรแกรม Adobe Reader | การลงทะเบยนผูสน(จทวไป<br>รยะที่ 3<br>หาย คือ Internet Explorer 9 Control Explore<br>ยตรวจสอบการตั้งค่า Pop-Up ได้ที่ www.gprocurem<br>P ระยะที่ 3<br>เพื่อใช้เปิดอ่านข้อมูลในระบบ | ‴ <sup>™</sup> 9 <mark>(IE9) ขึ้นไป</mark><br>ient.go.th หัวข้อดาวน์โหลด |

๓. คลิกที่เมนู "การลงทะเบียนหน่วยงานภาครัฐ"

๔. เลือกสถานะ หัวหน้าเจ้าหน้าที่พัสดุ หรือเจ้าหน้าที่พัสดุ คลิก "เริ่มต้นการลงทะเบียน"

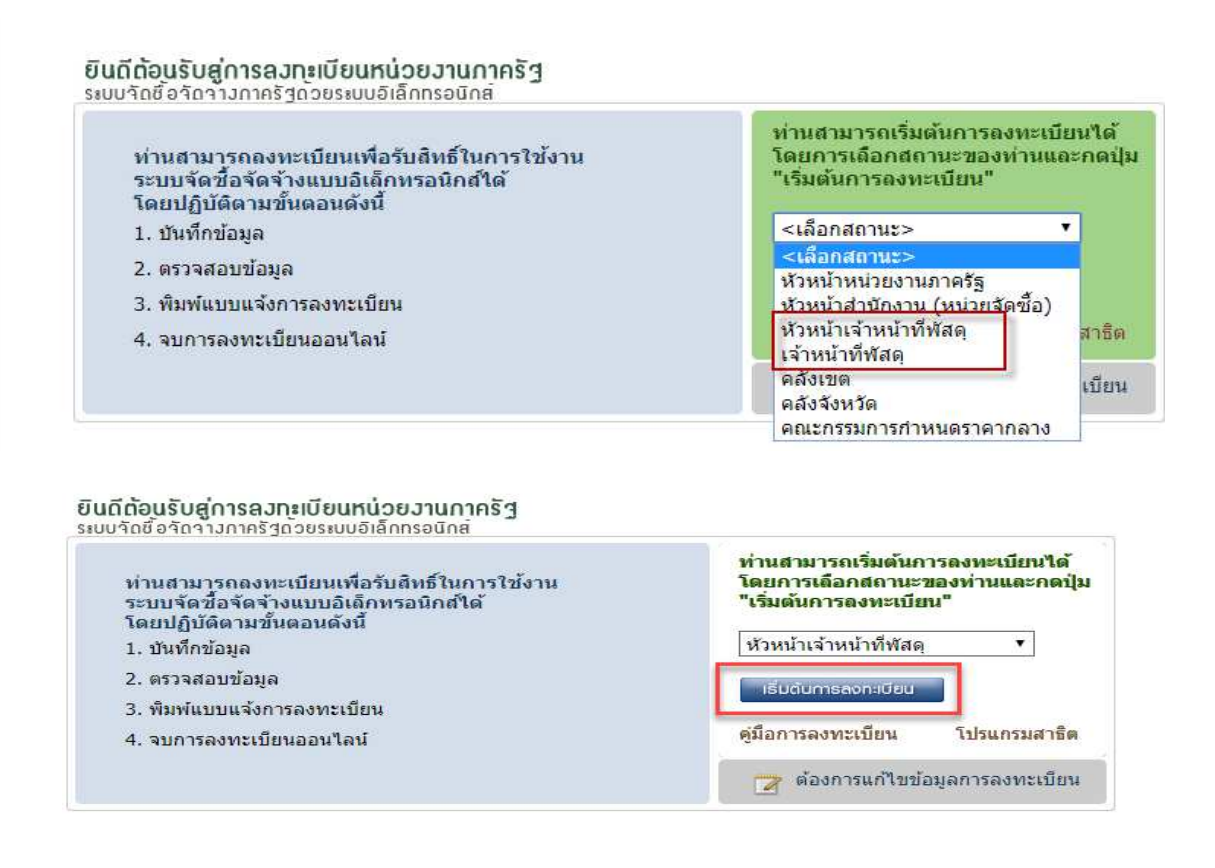

คุ่มือการค้นหารหัสหน่วยงานภาครัฐและรหัสหน่วยจัดซื้อย่อย

#### ๙. การค้นหารหัสหน่วยงานภาครัฐ

### ๔.๑ เลือก "ประเภทหน่วยงานภาครัฐ"

| ขึ้นตอนที่ 1<br>บันทึกข้อมูล                      | ีขั้นตอนที่ 2<br>ตรวจสอบข้อมูล                                                                   | <mark>ขั้นดอนที่ 3</mark><br>พิมพ์แบบแจ้งการลงทะเบียน | <b>ข</b> ้า<br>จบการลง | ม <b>ตอนที่ 4</b><br>ทะเบียนออนไลน์ |
|---------------------------------------------------|--------------------------------------------------------------------------------------------------|-------------------------------------------------------|------------------------|-------------------------------------|
| บันทึกข้อมูลการลงทะเบียนหัวหน้าเจ้า<br>           | หน้าที่พัสดุ                                                                                     |                                                       |                        |                                     |
| ข่อมูลหน่วยงาน                                    |                                                                                                  |                                                       |                        |                                     |
| * ประเภทหน่วยงานภาครัฐ                            | ส่วนราชการ                                                                                       |                                                       | •                      | ]                                   |
| * ประเภทย่อยหน่วยงานภาครัฐ<br>* รหัส/ชื่อหน่วยงาน | <ตัวเลือกประเภทหน่วยง<br>ส่วนราชการ<br>รัธวิสาหกิจ                                               | ทนภาครัฐ>                                             |                        |                                     |
| สถานที่ปฏิบัติงาน                                 | องค์การมหาชน                                                                                     |                                                       |                        |                                     |
|                                                   | ง หน่วยงานของรัฐที่ไม่สัง/<br>องค์กรอิสระตามรัฐธรรมห<br>คืองค์กรปกครองส่วนท้องi<br>หน่วยงานอื่นๆ | ×                                                     |                        |                                     |
| * สถานที่ดิดต่อ/ที่อยู่ปัจจุบัน                   |                                                                                                  |                                                       |                        |                                     |

#### < . ๒ เลือก "ประเภทย่อยหน่วยงานภาครัฐ"

| <mark>ขั้นตอนที่ 1</mark> ขั้ <mark>นตอนที่ 2</mark> ขั้นตอนที่ 3 ขั้นตอนที่ 4 | ขั้นตอนที่ 1 | ขั้นตอนที่ 2  | ขั้นตอนที่ 3             | ขั้นตอนที่ 4         |
|--------------------------------------------------------------------------------|--------------|---------------|--------------------------|----------------------|
| บันทึกข้อมูล ตรวจสอบข้อมูล พิมพ์แบบแจ้งการลงทะเบียน จบการลงทะเบียนออนไ         | บันทึกข้อมูล | ตรวจสอบข้อมูล | พิมพ์แบบแจ้งการลงทะเบียน | จบการลงทะเบียนออนไลเ |

#### บันทึกข้อมูลการลงทะเบียนหัวหน้าเจ้าหน้าที่พัสดุ

| ข้อมูลหน่วยงาน                                                        |                                                                                    |   |
|-----------------------------------------------------------------------|------------------------------------------------------------------------------------|---|
| * ประเภทหน่วยงานภาครัฐ                                                | ส่วนราชการ                                                                         | T |
| * ประเภทย่อยหน่วยงานภาครัฐ                                            | <ตัวเลือกประเภทหน่วยงานย่อยภาครัฐ> ▼                                               | ] |
| * รหัส/ชื่อหน่วยงาน                                                   | <ตัวเลือกประเภทหน่วยงานย่อยภาครัฐ><br>ส่วนราชการทั่วไป                             |   |
| สถานที่ปฏิบัติงาน                                                     | ส่วนราชการประเภทสถานศึกษา                                                          |   |
| <ul><li>⊂ สำนักงานตั้งอยู่ทั</li><li>⊂ สำนักงานตั้งอยู่ค</li></ul>    | ) สวนราชการบระเภทสถานพยาบาล<br>โเดยวกับหนวยงานตามทปันทกขางตน<br>เนละที่กับหน่วยงาน |   |
| * ชื่อสำนักงาน                                                        |                                                                                    |   |
| * สถานที่ติดต่อ/ที่อยู่ปัจจุบัน<br>(ระบุ เลขที่ หมู่ที่ ตรอก/ชอย ถนน) |                                                                                    |   |

คู่มือการค้นหารหัสหน่วยงานภาครัฐและรหัสหน่วยจัดซื้อย่อย

กรมบัญชีกลาง

#### ๕.๓เมื่อเลือกประเภทหน่วยงานภาครัฐและประเภทย่อยหน่วยงานภาครัฐแล้ว คลิกแว่นขยาย

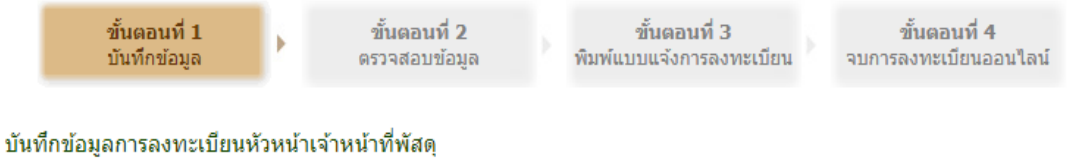

| <ul> <li>* ประเภทหน่วยงานภาครัฐ ส่วนราชการ</li> <li>▼</li> <li>* ประเภทย่อยหน่วยงานภาครัฐ ส่วนราชการทั่วไป</li> <li>▼</li> </ul> | ข้อมูลหน่วยงาน             |                  |  |
|----------------------------------------------------------------------------------------------------|----------------------------|------------------|--|
| * ประเภทย่อยหน่วยงานภาครัฐ ส่วนราชการทั่วไป ▼<br>* รหัส/ชื่อหน่วยงาน                                                             | * ประเภทหน่วยงานภาครัฐ     | ส่วนราชการ 🔻     |  |
| * รหัส/ที่อนบ่วยงาน                                                                                                    | * ประเภทย่อยหน่วยงานภาครัฐ | ส่วนราชการทั่วไป |  |
|                                                                                                    | * รหัส/ชื่อหน่วยงาน        | <u>(</u>         |  |

๕.๔ระบุเงื่อนไขดังนี้

- (๑) เลือกค้นหาจาก "ชื่อหน่วยงาน"
- (๒) ระบุชื่อหน่วยงานที่ต้องการค้นหา
- (๓) กดปุ่ม "**ค้นหา**"
- (๔) ระบบจะแสดงรหัสหน่วยงานที่ต้องการ

| คันหาหน่วยงาน            |                                   |
|--------------------------|-----------------------------------|
| รหัสหน่วยงาน             |                                   |
| ประเภทหน่วยงานภาครัฐ     | ส่วนราชการ 🔻                      |
| ประเภทย่อยหน่วยงานภาครัฐ | ส่วนราชการทั่วไป▼                 |
| ด้นหาจาก                 | 🔆 รหัสหน่วยงาน 💿 ชื่อหน่วยงาน (๑) |
| ระบุรหัส/ชื่อหน่วยงาน    | กรมบัญชีกลาง (๒)                  |
| จังหวัด                  | <ต้วเลือกจังหวัด> ▼               |
| อำเภอ/เขต                | <ต้วเลือกอำเภอ/เขต> ▼             |
| ตำบล/แขวง                | <ต้วเลือกตำบล/แขวง> ▼             |
| กระทรวง                  | <ตัวเลื <u>อกกระทรวง&gt;</u>      |
|                          | (๓) คันหา ส้างด้วเลือก            |
| รหัสหน่วยงาน             | ชื่อหน่วยงาน                      |
| 0304                     | กรมบัญชีกลาง                      |

#### การค้นหารหัสหน่วยจัดซื้อย่อย

- ๖.๑ ระบุเงื่อนไขข้อมูลหน่วยงาน
  - (๑)เลือก "**ประเภทหน่วยงานภาครัฐ**"
  - (๒) เลือก "**ประเภทย่อยหน่วยงานภาครัฐ**"
  - (๓) ระบุ **"รหัสหน่วยงาน"**
  - (๔)เลือก "สำนักงานตั้งอยู่คนละที่กับหน่วยงาน"
  - (๕) คลิก **"แว่นขยาย**"

| ขั้นตอนที่ 1<br>บันทึกข้อมูล                               |                          | ขั้นตอนที่ 2<br>ดรวจสอบข้อมูล             |         | ขั้นดอนที่ 3<br>พิมพ์แบบแจ้งการลงทะเบียน | จบกา | ขั้นตอนที่ 4<br>รลงทะเบียนออนใลน์ |
|------------------------------------------------------------|--------------------------|-------------------------------------------|---------|------------------------------------------|------|-----------------------------------|
| บันทึกข้อมูลการลงทะเบียนหัวเ                               | ่งน้ำเจ้า <sup>เ</sup>   | หน้าที่ <mark>พ</mark> ัสดุ               |         |                                          |      |                                   |
| ข้อมูลหน่วยงาน                                             |                          |                                           |         |                                          |      |                                   |
| * ประเภทหน่วยงานภ                                          | าครัฐ                    | ส่วนราชการ                                | (       | <b>జ</b> )                               |      | •                                 |
| * ประเภทย่อยหน่วยงานภ                                      | าครัฐ                    | ส่วนราชการทั่วไป                          | ()      | e) 🔹                                     |      |                                   |
| * รหัส/ชื่อหน่ว                                            | ยงาน                     | 0304                                      | (6      | ล) 🔍 กรมบัญชีกลาง                        |      |                                   |
| สถานที่ปฏิบัติงาน                                          |                          |                                           |         |                                          |      |                                   |
| <ul> <li>สำนักงา</li> <li>สำนักงา</li> </ul>               | นตั้งอยู่ห<br>นตั้งอยู่ผ | ก็เดียวกับหน่วยงานต<br>จนละที่กับหน่วยงาน | ามที่บ้ | บันทึกข้างต้น<br>(๔)                     |      |                                   |
| * ชื่อสำนั                                                 | ักงาน                    |                                           |         |                                          |      | Q 🗴 🍘                             |
| * สถานที่ติดต่อ/ที่อยู่ปี<br>(ระบุ เลขที่ หมู่ที่ ตรอก/ชอย | จจุบัน<br>ถนน)           |                                           |         |                                          |      |                                   |

- ๖.๒ ระบุเงื่อนไขข้อมูลหน่วยจัดซื้อย่อย
  - (๑) เลือกค้นหาจาก **"ชื่อหน่วยงาน"**
  - (๒) ระบุชื่อหน่วยงานย่อยที่ต้องการค้นหา
  - (๓) กดปุ่ม "**ค้นหา**"
  - (๔) ระบบจะแสดงรหัสหน่วยจัดซื้อย่อยที่ต้องการ

| 0304-กรมบัญชีกลาง             |                                                                                                    |
|-------------------------------|----------------------------------------------------------------------------------------------------|
| 🔘 รหัสหน่วยงาน 💿 ชื่อหน่วยงาา | (1)                                                                                                    |
| สำนักงานคลังจังหวัดเชียงใหม่  | (2)                                                                                                    |
| ค้นหา ส้างตัวเลื              | อก (3)                                                                                                    |
|                               | ชื่อสำนักงาน                                                                                                    |
| สำนักงานคลังจังหวัดเชี่ยงใหม่ | (4)                                                                                                    |
|                               | 0304-กรมบัญชีกลาง<br>รหัสหน่วยงาน ขี่อหน่วยงาา<br>สำนักงานคลังจังหวัดเชียงใหม่<br>คันหา สำงตัวเลี<br>สำนักงานคลังจังหวัดเชียงใหม่ |

| 14   | ົ້    | <i>•</i> |      | <i>e</i>   | 0    |      | ~   | 4  |      |
|------|-------|----------|------|------------|------|------|-----|----|------|
| คมอก | ารคนห | าารหสหเ  | าวถง | านภาครรและ | รหสห | านวย | Jจด | ซอ | ງຍອຍ |
| 91   |       |          |      |            |      |      |     |    |      |